VBA (Visual BASIC for Application) を使って、リサージュ曲線を回転させる。

#### VBA

Microsoft Office (Excel や Word などのソフトウェア) に組み込まれた BASIC 言語によるプログラム、マクロ作成ツール。

使えるようになると非常に便利。

# リサージュ曲線を回転させるマクロを含む エクセルワークシートを作成する。

#### 🖳 Lissajous.xls

|    | А     | В      | С      | D | E               | F   |    | G              | Н             | Ι         | J                |          |
|----|-------|--------|--------|---|-----------------|-----|----|----------------|---------------|-----------|------------------|----------|
| 1  | t     | Х      | Y      |   | X amplitude     | 1   |    |                | 4.500         |           |                  | <u> </u> |
| 2  | 0.000 | 0.342  | 0.000  |   | X frequency     | 50  |    | -+             | -Y            | Y         |                  |          |
| 3  | 0.001 | 0.615  | 0.588  |   |                 |     |    |                | 1.000         |           |                  |          |
| 4  | 0.002 | 0.829  | 0.951  |   | Y amplitude     | 1   |    |                |               |           |                  |          |
| 5  | 0.003 | 0.961  | 0.951  |   | Yfrequency      | 100 |    |                | 1 0,000       |           |                  |          |
| 6  | 0.004 | 0.999  | 0.589  |   |                 |     |    |                |               | + +       |                  |          |
| 7  | 0.005 | 0.940  | 0.002  |   |                 |     |    | -2.000         | -1.000 0,<br> | 000 1,000 | 2.000            |          |
| 8  | 0.006 | 0.789  | -0.586 |   |                 |     |    |                |               | ₿. / -    |                  |          |
| 9  | 0.007 | 0.560  | -0.950 | _ | licrosoft Excel |     |    |                | -1.000        | <b>**</b> |                  |          |
| 10 | 0.008 | 0.277  | -0.952 |   | X phase = 20    |     |    |                | -1.500        |           |                  |          |
| 11 | 0.009 | -0.033 | -0.590 |   |                 |     |    |                |               |           |                  |          |
| 12 | 0.010 | -0.340 | -0.003 |   | OK I            |     |    | 1.500          |               |           | <b>z</b>         |          |
| 13 | 0.011 | -0.614 | 0.585  |   |                 |     |    | um 🗕 🎤         | ++.           |           | T                | H        |
| 14 | 0.012 | -0.828 | 0.950  |   |                 |     |    |                |               | ▰         | •                | -        |
| 15 | 0.013 | -0.961 | 0.952  |   |                 |     |    |                |               | <u> </u>  | - <del>/ -</del> | -        |
| 16 | 0.014 | -0.999 | 0.591  |   |                 |     |    | 0.000<br>0.000 | 1900 2000     | εισο σ    | <b>1 90000</b> 1 |          |
| 17 | 0.015 | -0.941 | 0.005  |   |                 |     | 4  | .1.000         |               |           | <u> </u>         |          |
| 18 | 0.016 | -0.790 | -0.584 |   |                 |     | Ц. |                |               |           |                  |          |
| 19 | 0.017 | -0.562 | -0.949 |   |                 |     |    |                |               |           |                  |          |
| 20 | 0.018 | -0.279 | -0.953 |   |                 |     |    |                |               |           |                  |          |
| 21 | 0.019 | 0.032  | -0.593 |   |                 |     |    |                |               |           |                  |          |
| 22 | 0.020 | 0.339  | -0.006 |   |                 |     |    |                |               |           |                  |          |

# マクロ【macro】

ワープロソフトや表計算ソフトなどで、特定の操作手順 をプログラムとして記述して自動化する機能。

プログラムの記述に使う言語をマクロ言語という。

よく使う処理をマクロとして保存しておけば、 必要なときに簡単に実行できるようになる。

マクロ機能を持ったアプリケーションソフトは、マクロの開発環境や動作環境が用意されている。

できたプログラムは文書ファイルに他のデータと 一緒に保存される。

## メニューバーの空白領域を右クリックすると Visual Basicメニューバー表示を選択する リストがでるので、Visual Basic をチェックする。

#### 🔀 Microsoft Excel – Book1

| 8   | ファイル(E) 編 | 集(E) 表示·      | ☑ 挿入ወ               | 克書           | :0 ッールの         | データ( <u>D</u> ) | ゥ |
|-----|-----------|---------------|---------------------|--------------|-----------------|-----------------|---|
|     | 🛎 🖪 🔒 🖲   | à 🖨 🖪 i       | ۵ 🎖 🏷               | <b>i</b> a - | 🚿 🗠 🕬           | - 🍓 Σ           | Ŧ |
| •   | 💿 セキュリティ  | . 👌 🛠 🛓       | £ 🗠 🗸               |              |                 |                 |   |
| MS  | Pゴシック     | <b>-</b> 11 - | B <i>I</i> <u>U</u> |              | 」 1幕準<br>】 ⇒式設定 |                 | 8 |
|     | A1        | +             | fx                  |              |                 |                 |   |
|     | A         | В             | С                   |              | 078901-740      | 1.7             |   |
| 1   |           |               |                     | <b>_</b>     | Visual Basic    |                 |   |
| 2   |           |               |                     |              | Web             |                 | L |
| 3   |           |               |                     |              | パラフ             |                 |   |
| - 0 |           |               |                     |              | ///             |                 |   |

# これをクリックすると VBA が出る。

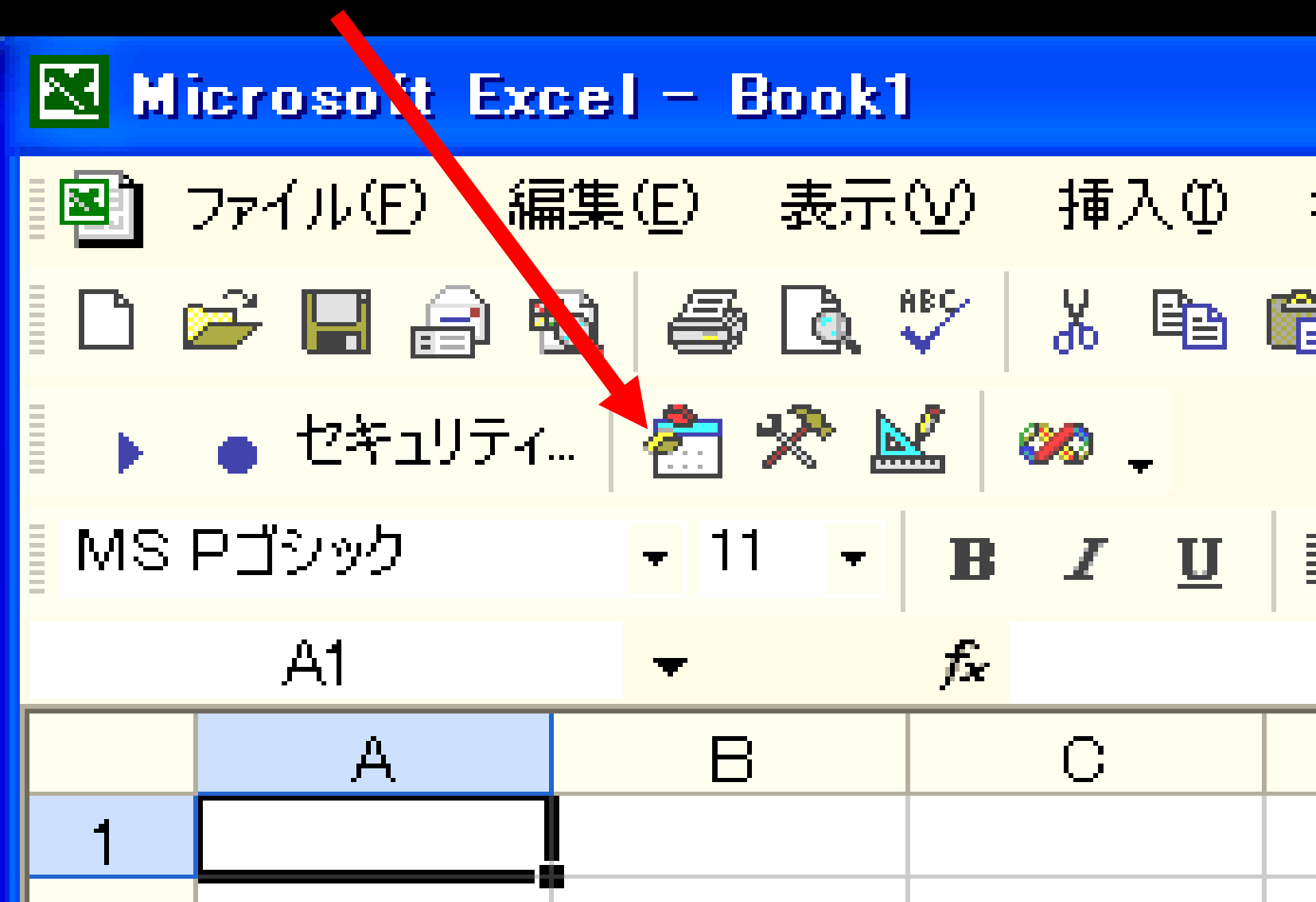

VBA Project ウィンドウの Sheet 1 をクリック。 Sheet 1 で動作する マクロ コードを記述する ウィンドウが現れる。 🚰 Microsoft Vi, val Basic – Lissajous.xls ファイル(E) 編集(E) 表示(1) 挿入(1) 書式(1) デバッグ(D) 実行(R) ツール(T) 質問を入力してください 🖌 😹 💕 🚰 🥀 📿 📮 🐂 🚍 + 100% X 🗙 🗐 - 🔛 E RA N CA ジェクト - VBAProject プロパティ - Sheeti X 🙎 Lissajous.xls - Sheet1 (]-/5) 8 Sheet1 Worksheet + (General) Lissajous Ŧ Ŧ 全体 項目別 -85 (BAProject (Lissajous.xls) Ξ はブジェクトネSheet1 Microsoft Excel Objects Sheet1 (Sheet1) DisplayPage False DisplayRigh False (Sheet2 (Sheet2)) Enable Autof False 🗊 Sheet3 (Sheet3) EnableCalcu True ThisWorkbook EnableOutlir False

Sheet とは

- エクセルの表形式ファイルは、デフォルトでは(特に編集しなければ) はじめは、3ページ用意され、各ページに Sheet 1,2,3 と名前が 付いている。表の左下に、ページをめくるためのボタン(タグ)が あるので、押してみて下さい。 Sheet 1、2、3 に別々のデータやマクロを書き込むことができる。
- Sheet の追加、削除、名前の変更は自由に可能。

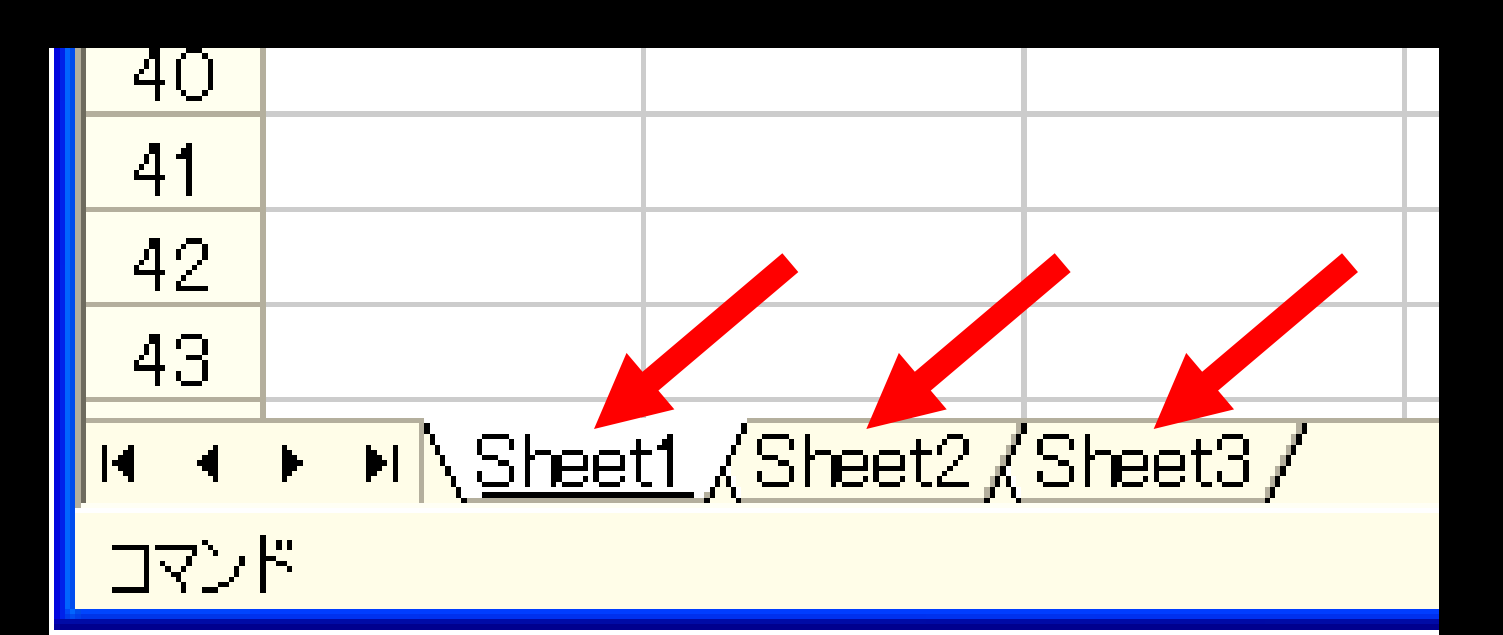

セルE1 に X amplitude と入力、F1 に 1 と入力。 (Xの振幅) セルE2 に X frequency と入力、F2 に 50 と入力。 (Xの周波数) セルE4 に Y amplitude と入力、F4 に 1 と入力。 (Yの振幅) セルE5 に Y frequency と入力、F5 に 50 と入力。 (Yの周波数)

#### 🔀 Microsoft Excel – Lissajous.xls

|   | ファイル(E) お                 | 編集( <u>E</u> ) | 表示₩ | 挿入① | 書式( <u>O</u> ) | ツール田   | データ( <u>D</u> )      | ウインドウҨ               | <u>N</u> ) |
|---|---------------------------|----------------|-----|-----|----------------|--------|----------------------|----------------------|------------|
| D | 🖻 🔒 🚔                     | <b>1</b>       | 🗟 💙 | ሯ 🖻 | 🛍 • 🚿          | io • α | - 🍓 Σ                | - A ↓ Z ↓<br>Z ↓ A ↓ |            |
|   | <ul> <li>セキュリテ</li> </ul> | 'f 👌           | * 🔛 | 🥨 🗸 | MS PJ;         | シック    | <b>-</b> 11 <b>-</b> | BI                   | U          |
|   | I1                        | <b>.</b>       | fx  |     |                |        |                      |                      |            |

|   | А     | В      | С     | D | E           | F  |
|---|-------|--------|-------|---|-------------|----|
| 1 | t     | Х      | Y     |   | X amplitude | 1  |
| 2 | 0.000 | -0.003 | 0.000 |   | X frequency | 50 |
| 3 | 0.001 | 0.306  | 0.309 |   |             |    |
| 4 | 0.002 | 0.585  | 0.588 |   | Y amplitude | 1  |
| 5 | 0.003 | 0.807  | 0.809 |   | Y frequency | 50 |
| 6 | 0.004 | 0 950  | 0 951 |   |             |    |

Sheet 1 で動作する マクロ コードを記述する。 まず、sub Lissajous () と入力し、キーボードの Enter キーを押す。 End Sub 文が自動的に記述される。

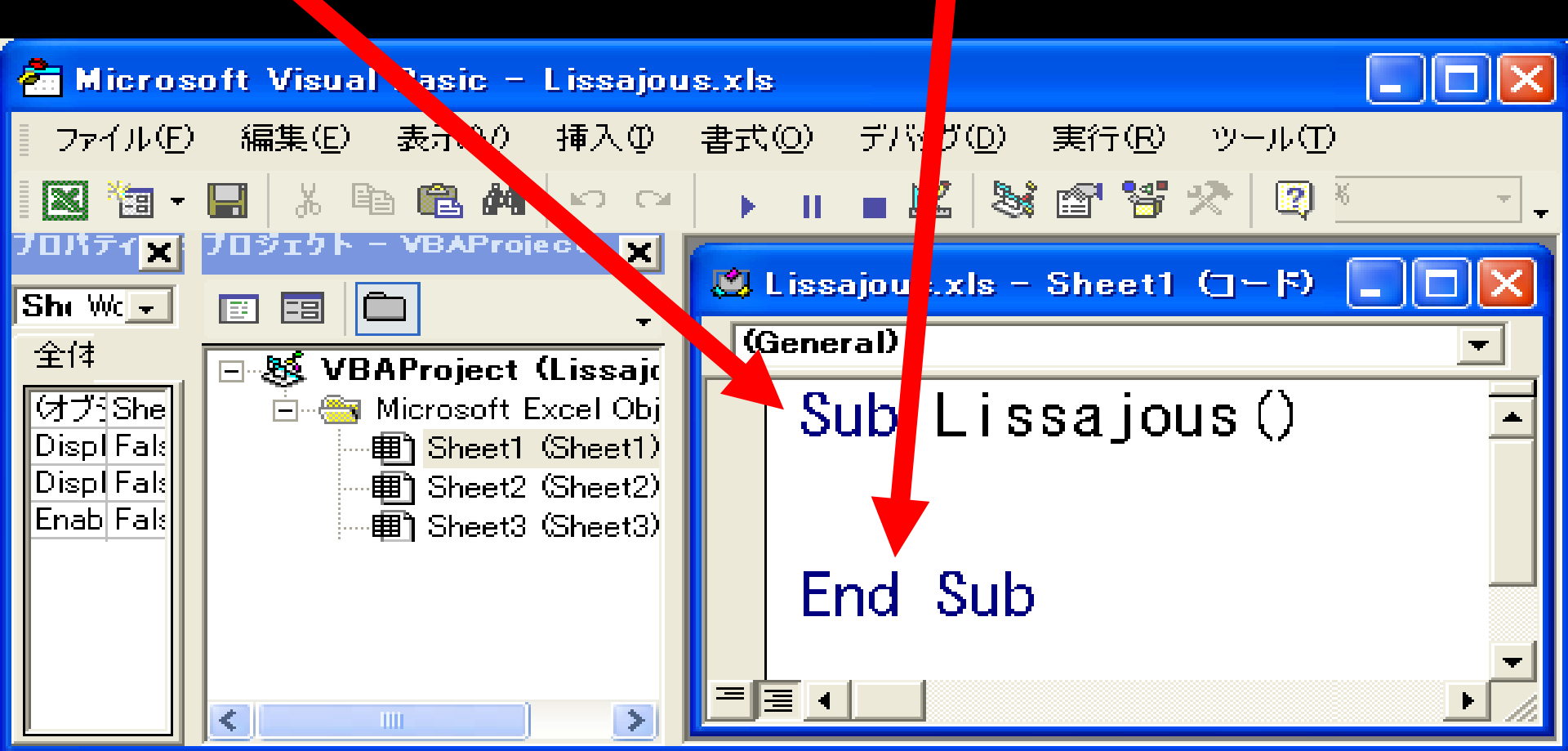

Sub Lissajous()

xa = Worksheets("sheet1").Cells(1, 6)
wf = Worksheets("sheet1").Cells(1, 6)

- xf = Worksheets("sheet1").Cells(2, 6)
  ya = Worksheets("sheet1").Cells(4, 6)
- yf = Worksheets("sheet1").Cells(5, 6)
- For xp = 0 To 360 Step 10
- For i = 2 To 22
- t = Worksheets("sheet1").Cells(i, 1)
- x = xa \* Sin(2 \* 3.14 \* xf \* t + xp \* 3.14 / 180) y = ya \* Sin(2 \* 3.14 \* yf \* t)
- Worksheets("sheet1").Cells(i, 2) = x Worksheets("sheet1").Cells(i, 3) = y

Next i

MsgBox ("X phase = " & xp) Next xp

End Sub

Sub Lissajous () と End Sub の間に このコードを記述する。 コード記入時には、大文字、小文字の区別は不要。 VBAが自動的に大文字が必要な箇所は変換してくれる。 重要な部位のコードは、自動的に青色に変化する。

- Sub 関数名() ~ End Sub

   Sub は、サブルーチン(プログラムの一部、関数)を記述する範囲を

   設定するコード。
   関数名は自由に付けられる。

   Sub 関数名() と End Sub の間に、実行したいプログラムを書く。
- Worksheets ("sheet 1"). Cells (1,6) エクセル ワークシートの sheet 1の セル(1,6)の値を指す関数。 Cells は(たて、よこ)の順に座標を記述するので、混乱しないように。

Cells ( i , j ) = 上から i 番目で、左から j 番目 のセルの値

xa = Worksheets ("sheet1") . Cells (1, 6) xf = Worksheets ("sheet1") . Cells (2, 6) ya = Worksheets ("sheet1") . Cells (4, 6) yf = Worksheets ("sheet1") . Cells (5, 6)

xa に、セル(1,6)つまり セル F1 に書いた値を入れる。 xf に、セル(2,6)つまり セル F2 に書いた値を入れる。 ya に、セル(4,6)つまり セル F4 に書いた値を入れる。 yf に、セル(5,6)つまり セル F5 に書いた値を入れる。

 xa に 交流 X の 振幅が代入される。

 xf に 交流 X の 周波数が代入される。

 ya に 交流 Y の 振幅が代入される。

 yf に 交流 Y の 周波数が代入される。

類似したコードの繰り返し記述は、コピー (Ctrl C), ペースト (Ctrl V)を使って省力化してください

#### For xp = 0 To 360 Step 10

Next xp

#### For ~ Next 文

変数 xp (ここでは、交流 X の 位相 phase)を O°から 360°まで 10°刻みで増加させながら For と Next の間に記述されたプログラムを 繰り返し実行する文。

#### For i = 2 To 22

## Next i

変数 i (ここではワークシートの たての番号)を、 2 から 22 まで 1 づつ 増加させながら For と Next の間のプログラムを繰り返し実行する。 (Step文 が省略されると 増分は 1 になる。)

t = Worksheets ("sheet1"). Cells (i, 1)

変数 t (ここでは 時間(秒))の値が 上から i 番目、左から 1 番目つまり カラムA の セルの値になる。 x = xa \* Sin (2 \* 3.14 \* xf \* t + xp \* 3.14 / 180)y = ya \* Sin (2 \* 3.14 \* yf \* t)

Worksheets ("sheet1"). Cells (i, 2) = x Worksheets ("sheet1"). Cells (i, 3) = y

変数 x (交流X)の値を、xa, xf, xp から求め、

変数 y (交流Y)の値を、ya, yf から求める。

求めた x, y の値を、それぞれ

カラムB(左から2番目)とカラムC(左から3番目)

の、上から i 番目の セルに入力される。

#### For i = 2 To 22

t = Worksheets("sheet1").Cells(i, 1)

x = xa \* Sin(2 \* 3.14 \* xf \* t + xp \* 3.14 / 180) y = ya \* Sin(2 \* 3.14 \* yf \* t)

Worksheets("sheet1").Cells(i, 2) = x Worksheets("sheet1").Cells(i, 3) = y

Next i

上記のコードが、xp が 10 づつ増加するごとに実行され、 カラムBとカラムCの上から2番目から22番目の数字が 変化するたびに、グラフに表示されるリサージュ曲線が 変化する。

#### For xp = 0 To 360 Step 10

MsgBox ("X phase = " & xp) Next xp

交流Xの位相 xp が 10づつ増加するたびに リサージュ曲線が変化する様子を観察したいが、 For ~ Next 文 の間に、小休止を入れないと プログラムが瞬時に終了して、観察できない。

そこで、For ~ Next ループの中に、 ループを一時停止させるための MsgBox () 関数 (メッセージボックス) を入れる。

# MsgBox ("X phase = " & xp) MsgBox () メッセージボックス関数

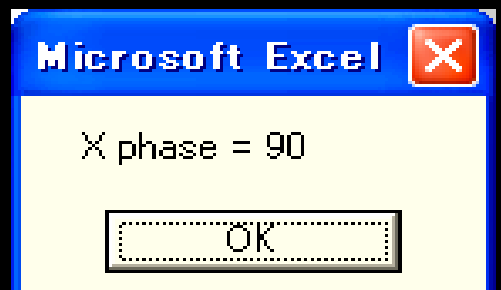

For ~ Next 文の中に入れると、ループが1回 回るたびに、エクセルワークシート上に メッセージボックスが現れる。 その中の OK ボタンをクリックしないと、 次のループが回らない。

#### メッセージボックス内には、文を表示できるので、 "X phase = " & xp を表示させる。

" "で挟まれた文字はそのまま表示される。 変数 xp を入れると、変数の値が表示される。

&記号は、文字または数字をつなぐ働きを持つ。

#### 作ったプログラム(マクロを含むファイル)の保存方法。 Excelのファイルメニュー 名前をつけて保存を選択。

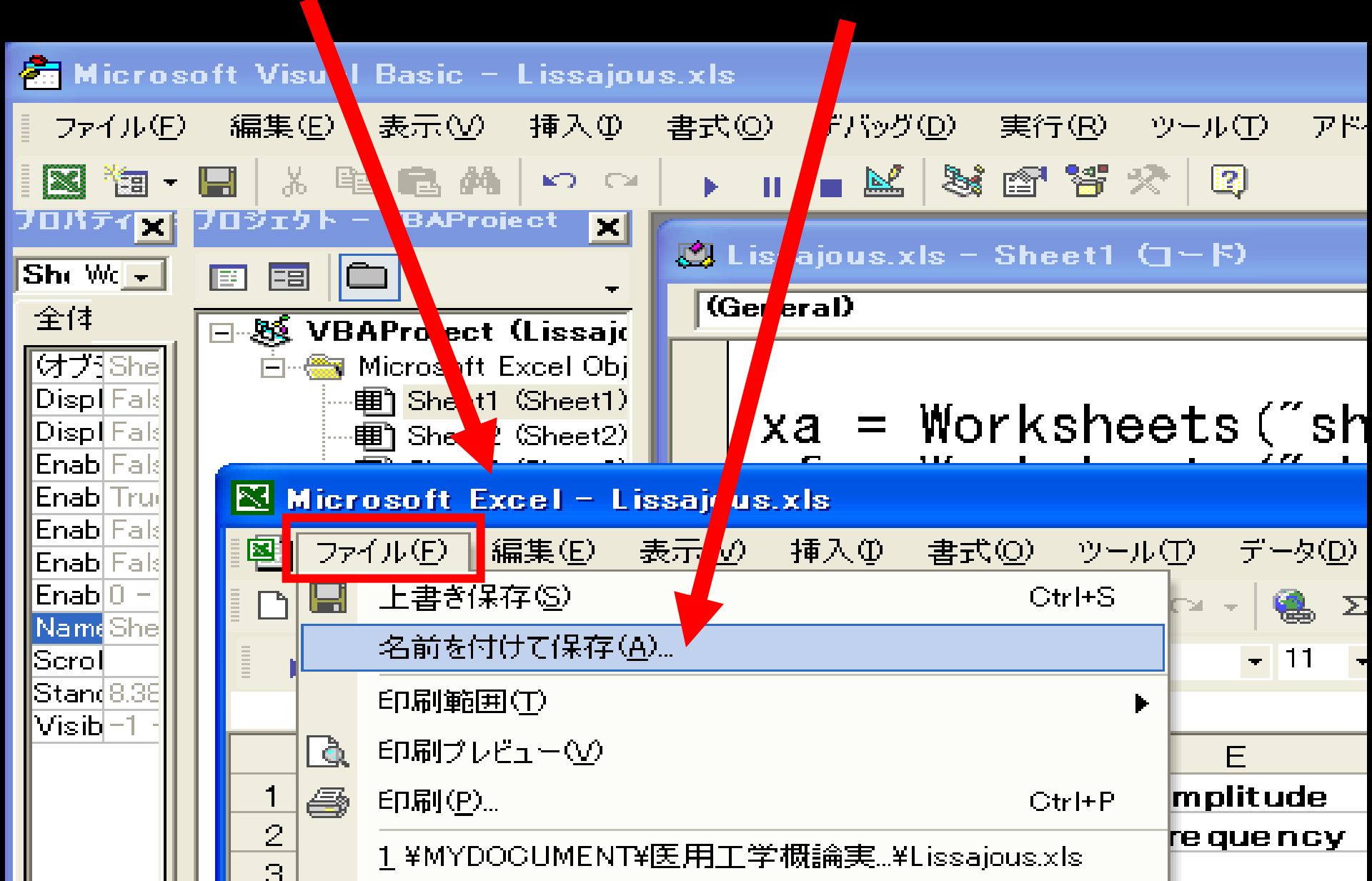

#### VBAのマクロを加えたエクセルプログラムは、 VBAウィンドウのファイルメニューではなく、 Excelのファイルメニューから保存する。

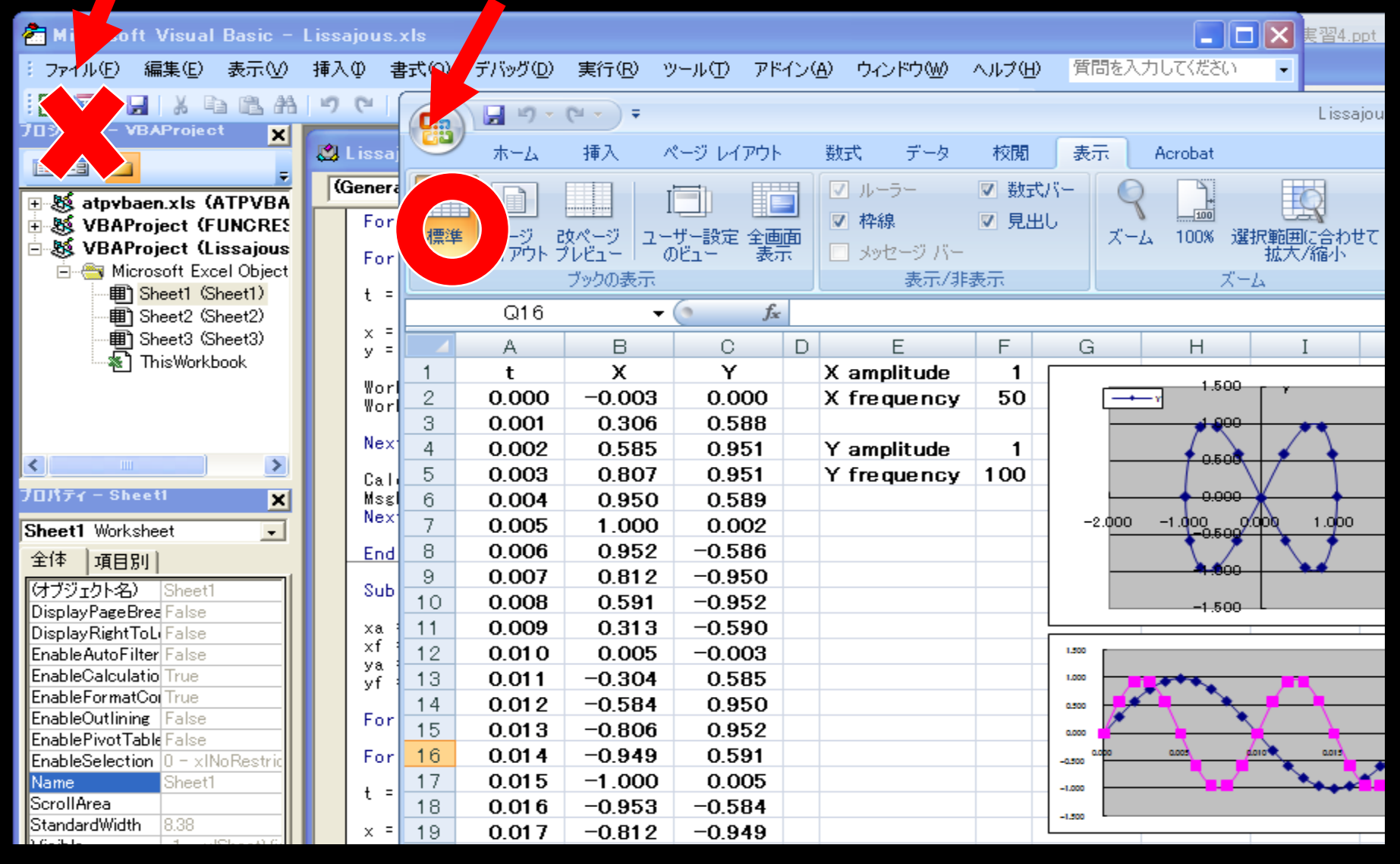

# Excel2007では、Excel97-2003ブック形式のファイルで保存する。

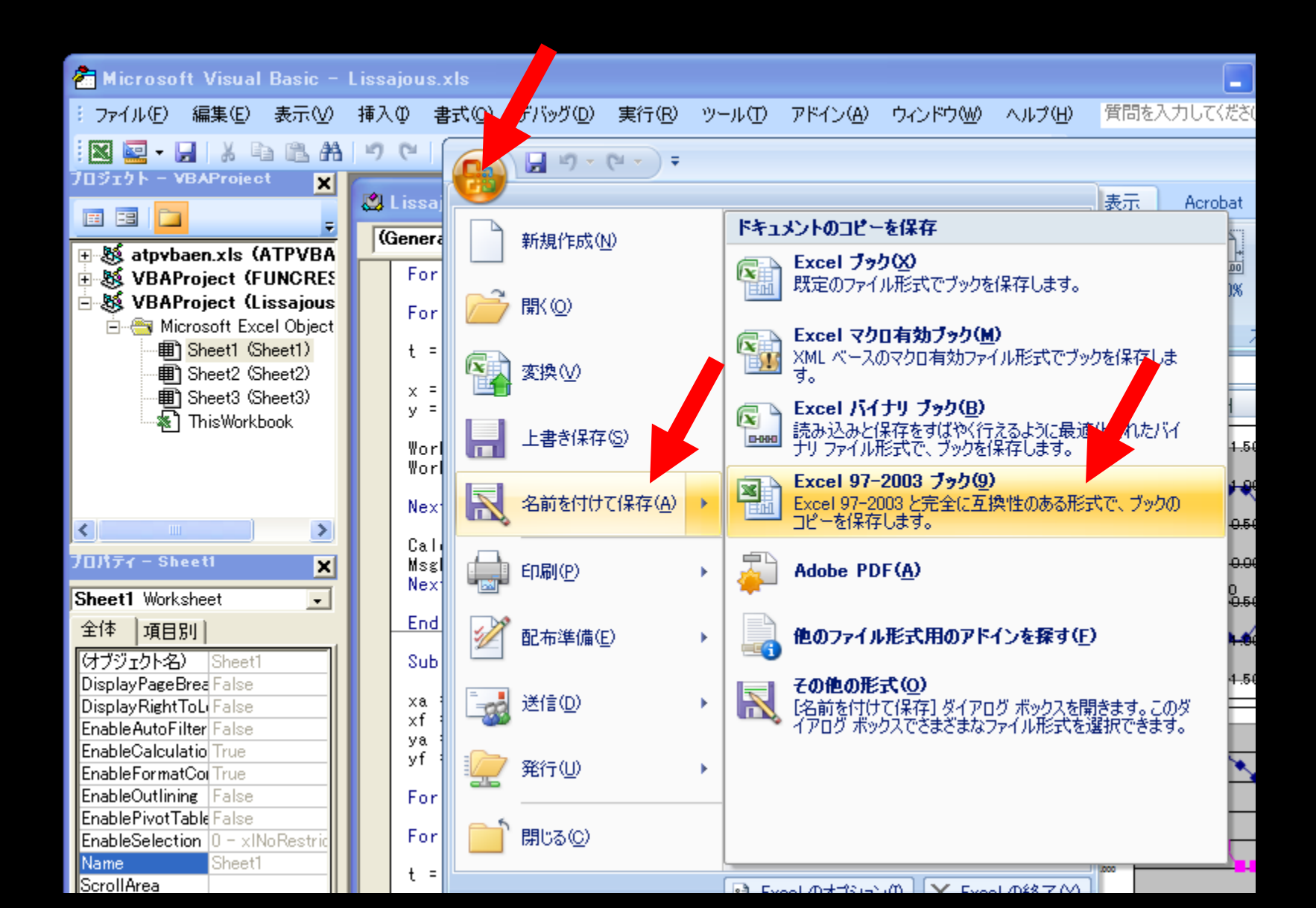

## ファイルを保存したら、一度エクセルを終了する。 再度、マクロを含むエクセルファイル(ブック)を開く。 Excelのセキュリティが高く設定されていると このような警告が出て、プログラムが開かない。

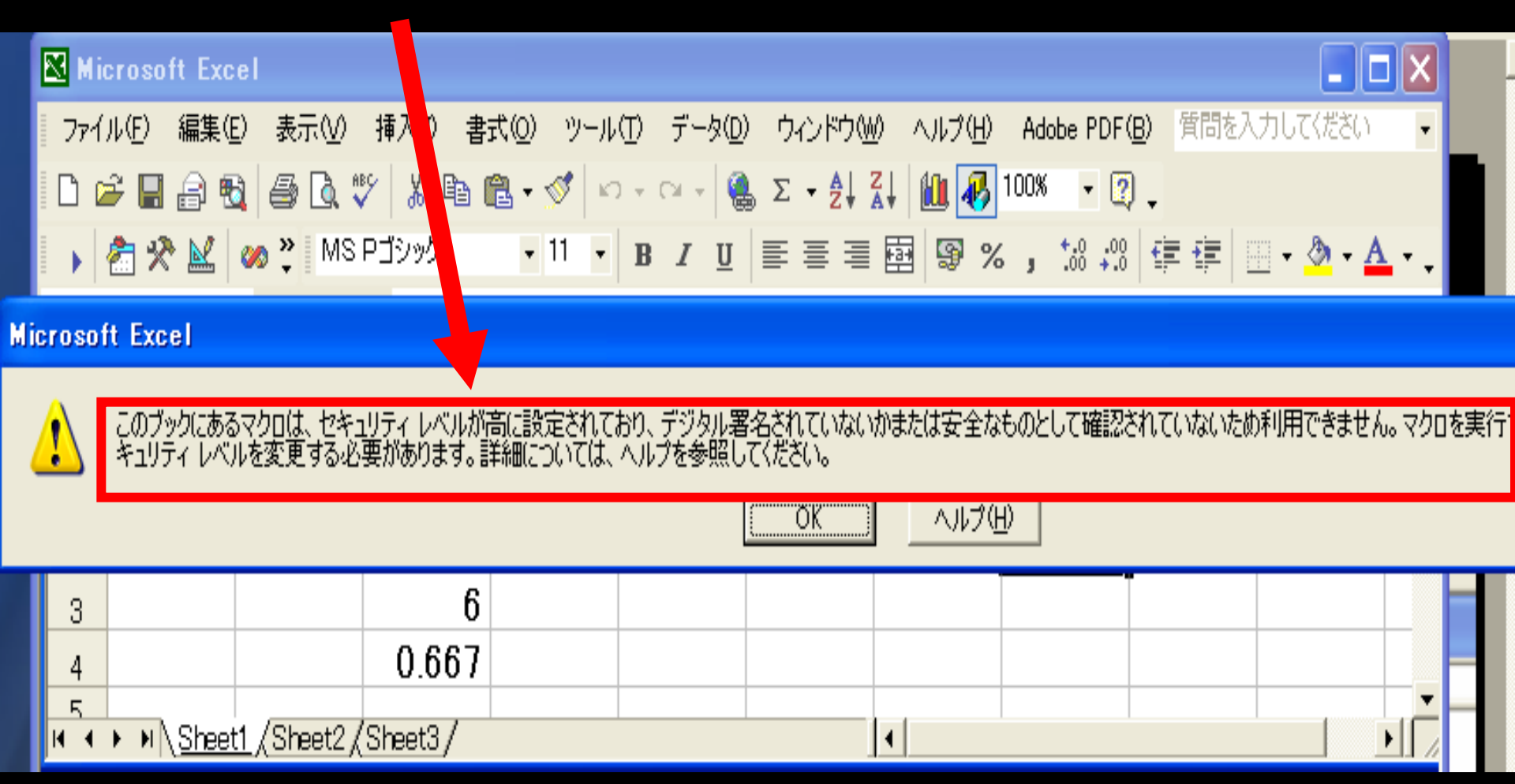

#### Excel のセキュリティを下げる方法。 ツール ー マクロ ー セキュリティ を選択

| 🗙 Microsoft Excel                                    |                                                              |     |
|------------------------------------------------------|--------------------------------------------------------------|-----|
| ファイル(E) 編集(E) 表示(V) 挿入① 書式(Q)                        | <u>ッール(T)</u> データ(D) ウィンドウ(W) ヘルプ(H) Adobe PD (B) 質問を入力してくださ | 50) |
| 🗅 🛩 🗑 🚳 🦓 🖾 🖏 🖓 🖓 📬 🛍 - 🖸                            | 、🍄 スペル チェック(S) F7 📶 🚜 100% 🗸 🚺                               |     |
| 🕨 🥐 🔛 🛷 🕐 MS אין אין אין אין אין אין אין אין אין אין | 🐠 IƏ- Əryb(K) 🔢 😨 % , 號 📬 💷 🔹 🧶 -                            |     |
| H2 <b>▼ f</b> x                                      | 音声(円) ▶                                                      |     |
| Book1.xls                                            | ブックの共有(民)                                                    | ٦ſ  |
|                                                      | 変更履歴の記録(T) ▶ G H I I I                                       | -/( |
| 1 2 3 5                                              | ブックの比較と反映(W)                                                 |     |
| 2 -1                                                 | (保護( <u>P</u> ) ▶ ■                                          |     |
| 3 6                                                  | オンライン グループ作業(N) ト                                            |     |
| 4 0.667                                              | ゴール シーク( <u>G</u> )                                          |     |
| 5                                                    | シナリオ(E)                                                      |     |
| IN A → MI\ <u>Sheet1 (Sheet2 (Sheet3 /</u>           | ワークシート分析(U) ▶                                                |     |
|                                                      | Web 上のツール( <u>B</u> )                                        |     |
|                                                      | マクロ(M) Alt+F8                                                |     |
|                                                      | アドイン型 新しいマクロの記録、(B)                                          |     |
|                                                      | 33 オートコレクトのオプション( <u>A</u> ) セキュリティ( <u>S</u> )              |     |
|                                                      | ユーザー設定(C) 🥕 Visual Basic Editor(V) Alt+F11                   | _   |
|                                                      | オプション(①) Microsoft Script Editor(E) Alt+Shift+F11            |     |
| 図形の調整(R)・ 🌾 オートシェイブ(U)・ 🔪 📜                          |                                                              |     |

#### Excelのセキュリティレベルを中 に選択。

| 🔀 Microsoft Excel            |                                                 |                                  |                       |
|------------------------------|-------------------------------------------------|----------------------------------|-----------------------|
| _ ファイル(E) 編集(E) 表示(⊻)        | セキュリティ                                          | ? 🗙                              | ) Adobe PDF( <u>B</u> |
| 🗅 🛩 🖫 🔒 🗞 🖨 🔍                | セキュリティ レベル   信頼のおける発行                           | E                                | 100% - 😰              |
| ▶ 者 🛠 🔛 🐼 🎐 MS<br>H2 🗸       | ○ 高(H) 信頼できる作成元からの署<br>ることができます。署名のないマクロ<br>ます。 | ・<br>付きのマクロだけを実行す<br>自動的に実行不可になり | *.0 .00<br>.00 +.0    |
| Book1.xls                    | ● 中(型))ピュータに損害を与える可能                            | 能性があるマクロを実行す                     |                       |
| A B                          | る前に警告します。                                       |                                  | Н                     |
| 1 2 3                        | ○ 低(L) (推奨しません) コンピュータに排<br>クロを実行する前に警告しません。ウ   | 員害を与える場合があるマート<br>イルス検索プログラムがイント |                       |
| 2                            | ストールされているか、すべてのドキュメ<br>た場合のみ設定してください。           | いトが安全であると確認し                     |                       |
| 3                            |                                                 |                                  |                       |
| 4                            |                                                 |                                  |                       |
| 5<br>March N. Shooti /Shooti |                                                 |                                  |                       |
| N N N STEEL X STEELZ         |                                                 |                                  |                       |
|                              |                                                 |                                  |                       |
|                              | ウィルス検出プログラムがインストールされてい                          | いません。                            |                       |
|                              |                                                 | OK キャンセル                         |                       |

### 再度、作成したExcelファイル(ブック)を開くと このようなダイアログがでるので、 マクロを有効にするを選択。

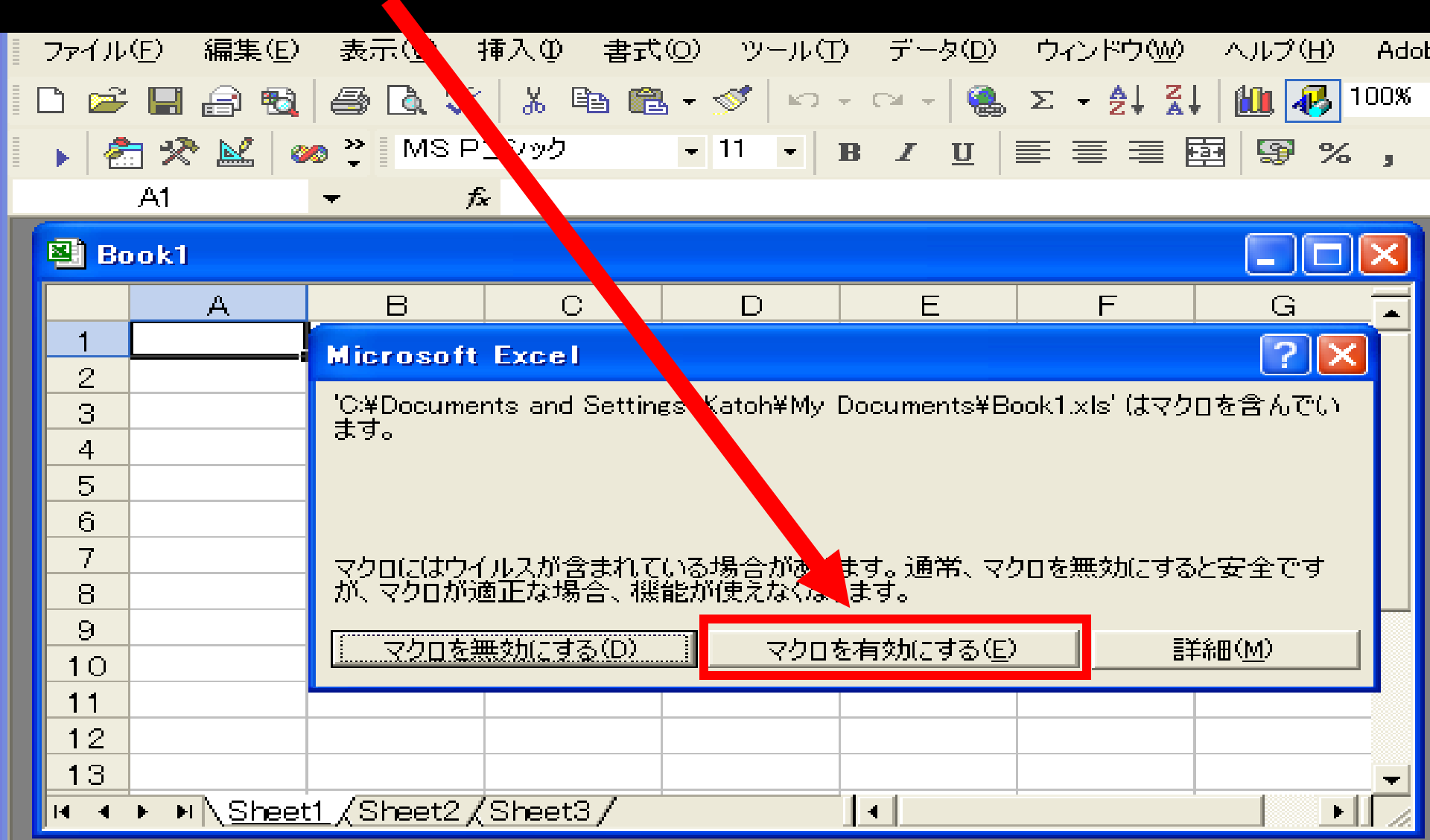

#### VBAマクロ実行ボタンをクリック

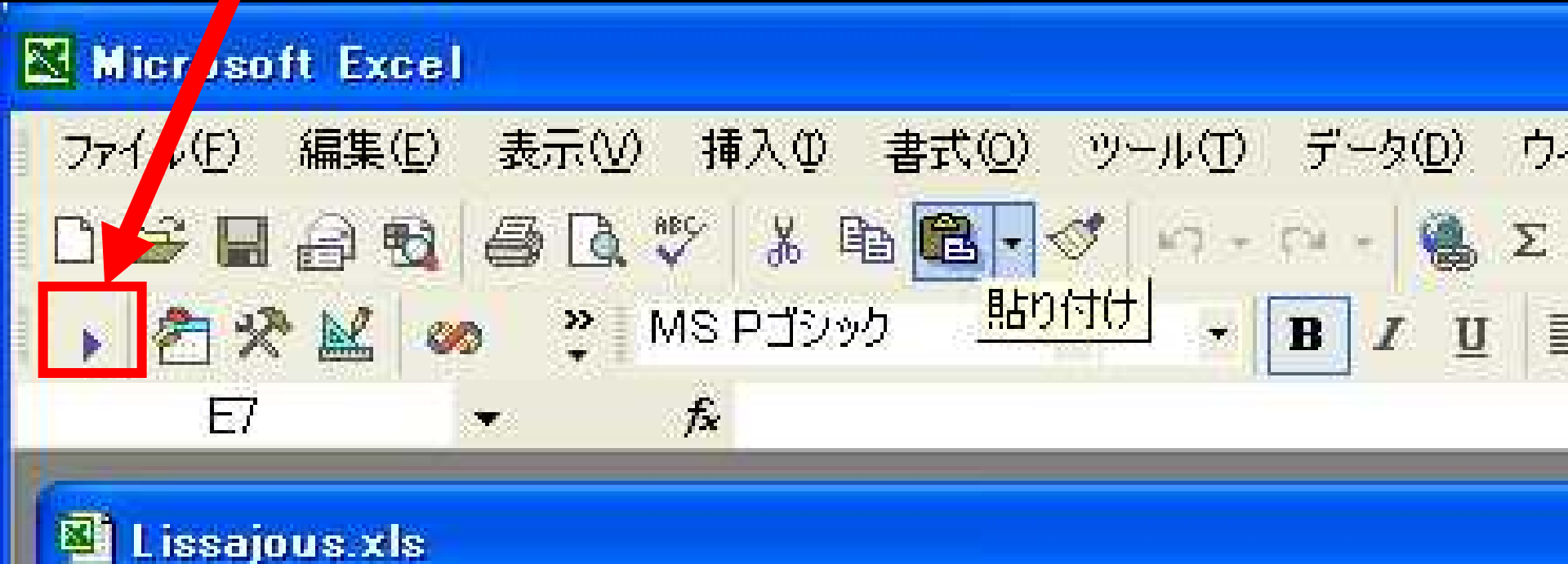

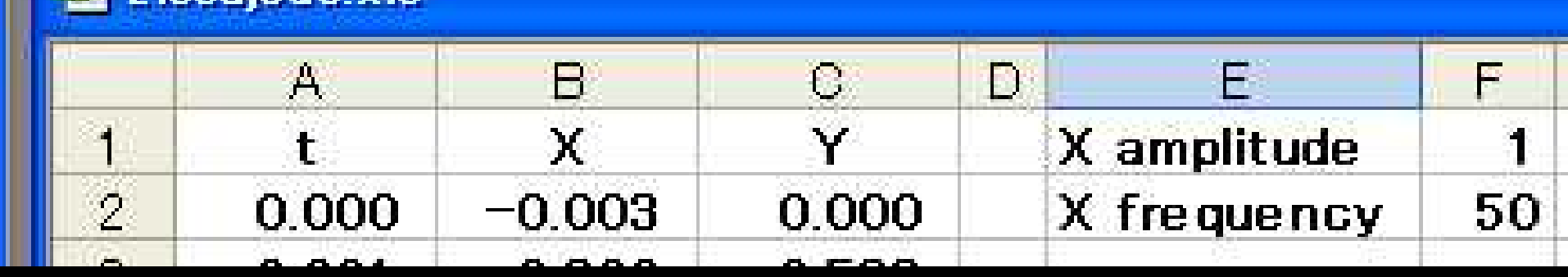

マクロ選択ダイアログが現れる。実行ボタンを押す。 (このダイアログから、マクロは複数作れることが わかる。今は1個しかマクロを作っていないので 実行ボタンだけで、自動選択される。)

| マクロ                  |              |          | ? 🛛              |
|----------------------|--------------|----------|------------------|
| マクロ名(M):             |              |          |                  |
| Sheet1.Lissajous     |              | <b>X</b> | 実行( <u>R</u> ) / |
| Sheet1.Lissajous     |              | <u> </u> | キャンセル            |
|                      |              |          | ステップ イン(S)       |
|                      |              |          | 編集( <u>E</u> )   |
|                      |              | <u>_</u> | 作成(C)            |
|                      |              |          | <u>削除(D)</u>     |
| マクロの保存先( <u>A</u> ): | 開いているすべてのブック | -        | オプション(0)         |
| ■兄 <sup>8</sup> 月    |              |          |                  |

# マクロを実行し、メッセージボックスのOKボタンを押して、 リサージュ曲線が回転する様子を観察してください。 OKボタンを押しても曲線が動かない不都合が生じる。 メッセージボックスの位置をマウスで移動させると動く。

| 4  | 0.002 | 0.071  | 0.000  | r amplitude         |                                         |                 |
|----|-------|--------|--------|---------------------|-----------------------------------------|-----------------|
| 5  | 0.003 | -0.240 | 0.809  | Yfrequency          | 50                                      |                 |
| 6  | 0.004 | -0.528 | 0.951  |                     |                                         |                 |
| 7  | 0.005 | -0.765 | 1.000  |                     |                                         |                 |
| 8  | 0.006 | -0.926 | 0.951  |                     |                                         |                 |
| 9  | 0.007 | -0.997 | 0.810  | 0.500               |                                         |                 |
| 10 | 0.008 | -0.971 | 0.589  | <b>4</b>            |                                         |                 |
| 11 | 0.009 | -0.849 | 0.310  |                     | • • • • • • • • • • • • • • • • • • • • |                 |
| 12 | 0.010 | -0.645 | 0.002  | -2.000 -1.000 0.000 | 1,000 2.000                             | Microsoft Excel |
| 13 | 0.011 | -0.377 | -0.307 |                     | 1                                       | X phase = 140   |
| 14 | 0.012 | -0.073 | -0.586 | -1.000              | •*                                      |                 |
| 15 | 0.013 | 0.239  | -0.808 | -1.500              |                                         | OK              |
| 16 | 0.014 | 0.527  | -0.950 |                     |                                         |                 |
| 17 | 0.015 | 0.764  | -1.000 |                     |                                         |                 |
| 18 | 0.016 | 0.926  | -0.952 |                     |                                         |                 |
| 19 | 0.017 | 0.997  | -0.811 |                     |                                         |                 |
| 20 | 0.018 | 0.971  | -0.590 |                     |                                         |                 |
| 21 | 0.019 | 0.850  | -0.312 |                     | 0.015 0.020                             | 0.0 <u>2</u> 5  |
| 22 | 0.020 | 0.646  | -0.003 |                     |                                         |                 |
| 23 |       |        |        | -1.000              |                                         |                 |
| 24 |       |        |        | -1,200              |                                         |                 |
|    |       |        |        |                     |                                         |                 |

メッセージボックスのOKボタンを押しただけでは リサージュ曲線が回転しない理由は、 エクセルワークシート内のグラフが再描画されない ため。

ワークシート内の数字などに変更が生じた場合に ワークシートを再計算 (再描画)するコマンド(命令)

Calculate

を、マクロのプログラムに追加する。

#### VBAボタンをクリックしてマクロを編集する。

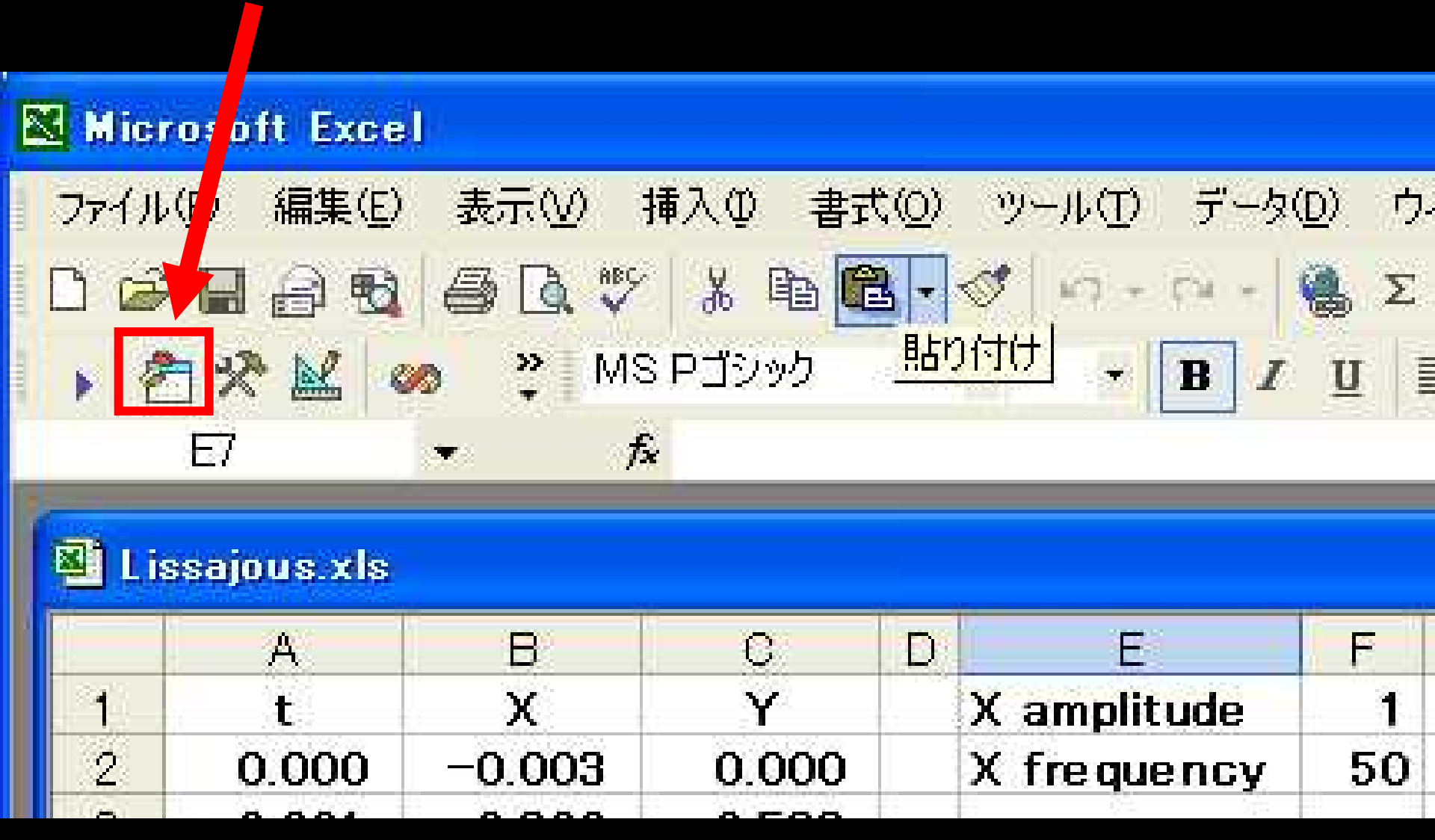

```
💐 Lissajous.xls - Sheet1 (コード)
```

(General)

三 4

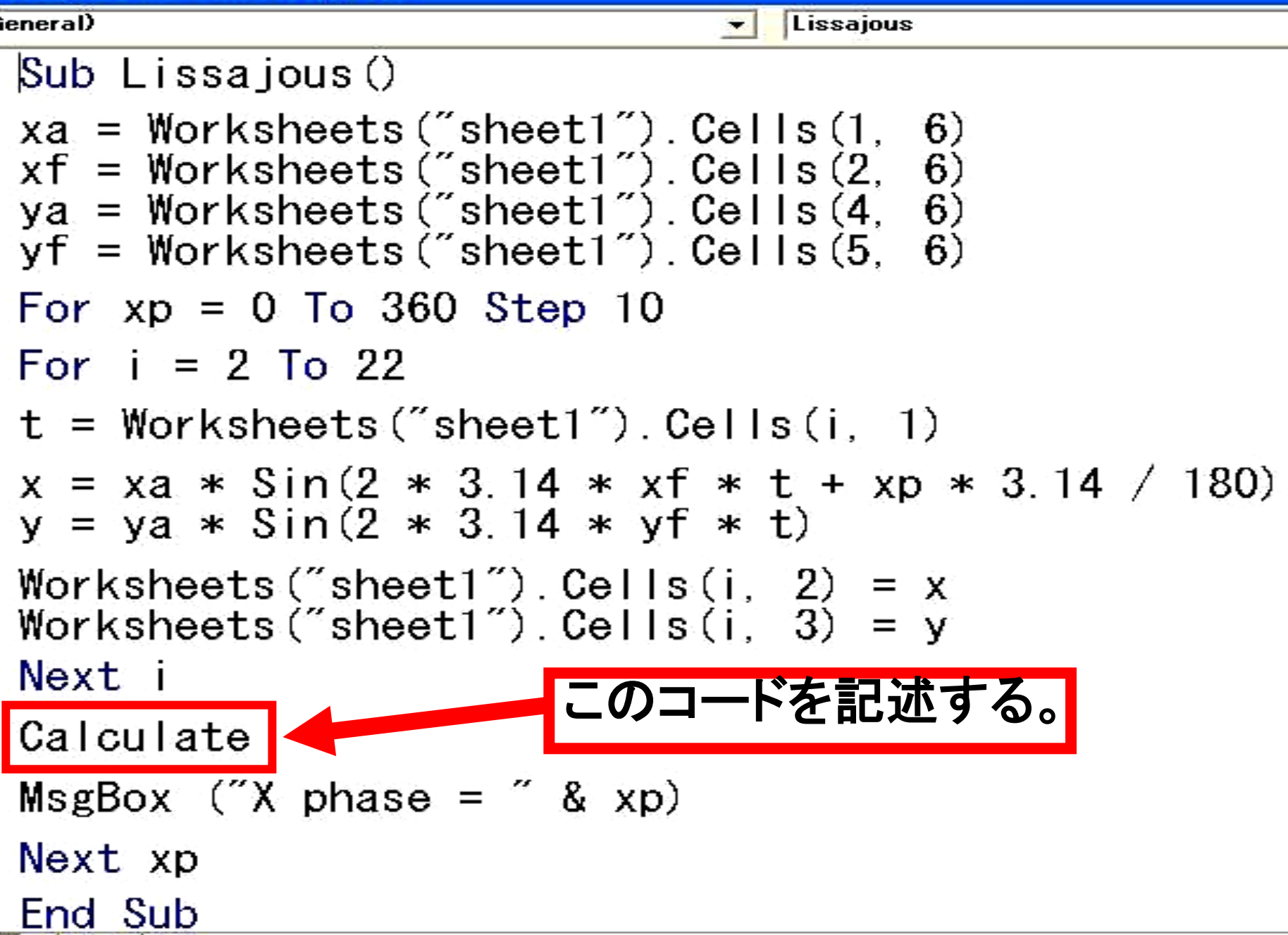

## ExcelのVBAマクロ実行ボタンをクリック。 OKボタンを押すと曲線が再描画されて 回転することを確認して下さい。

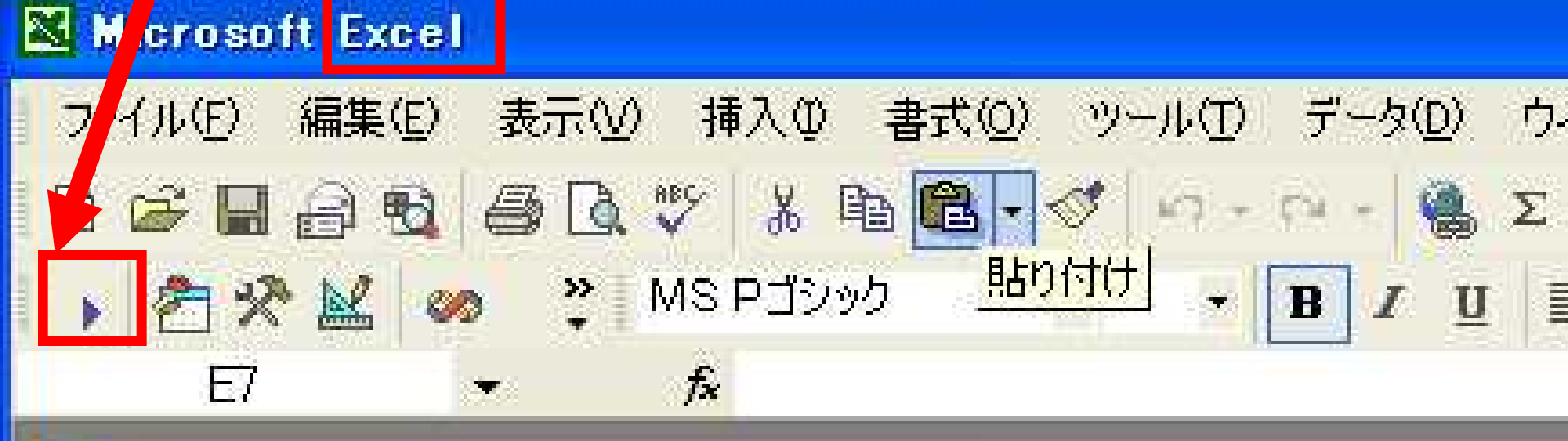

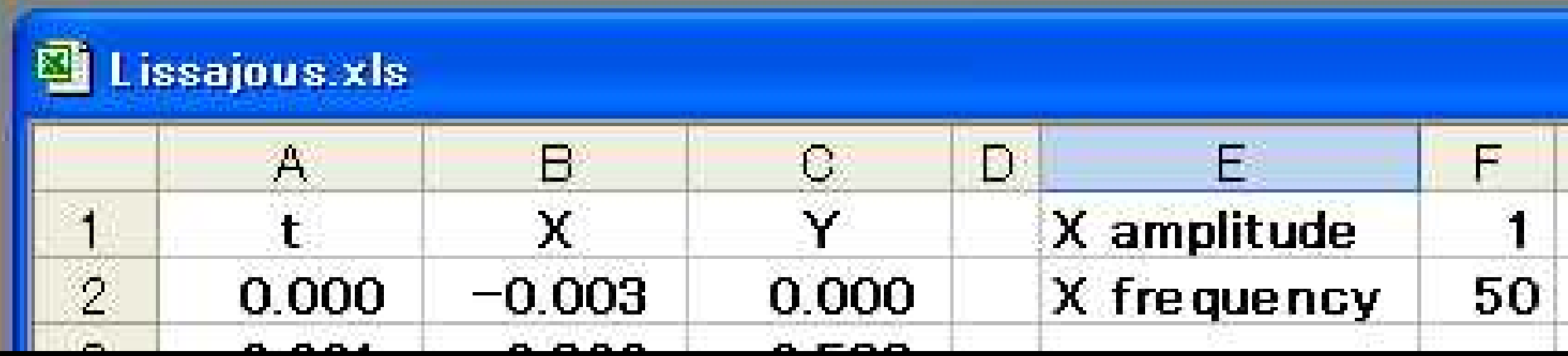

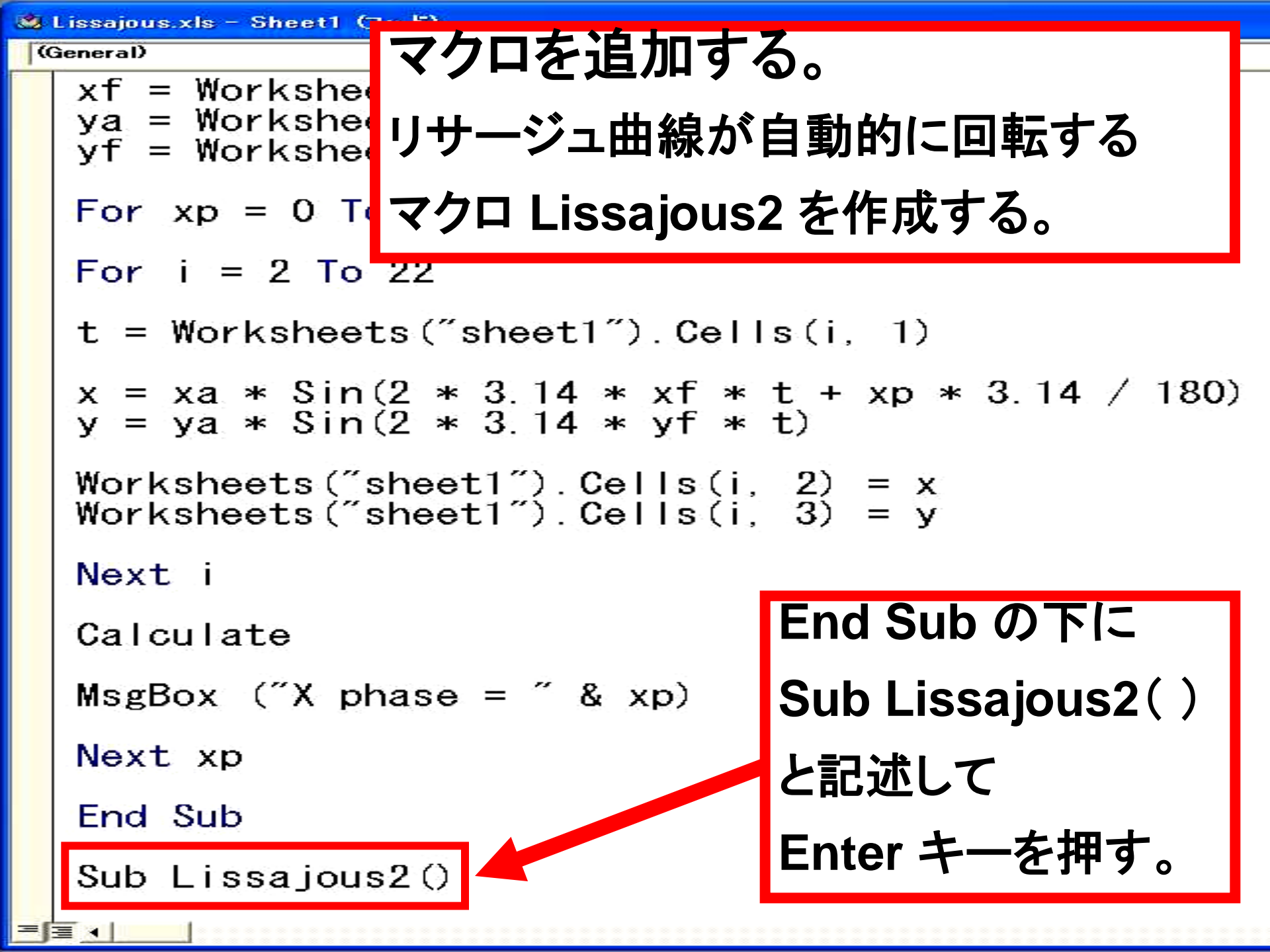

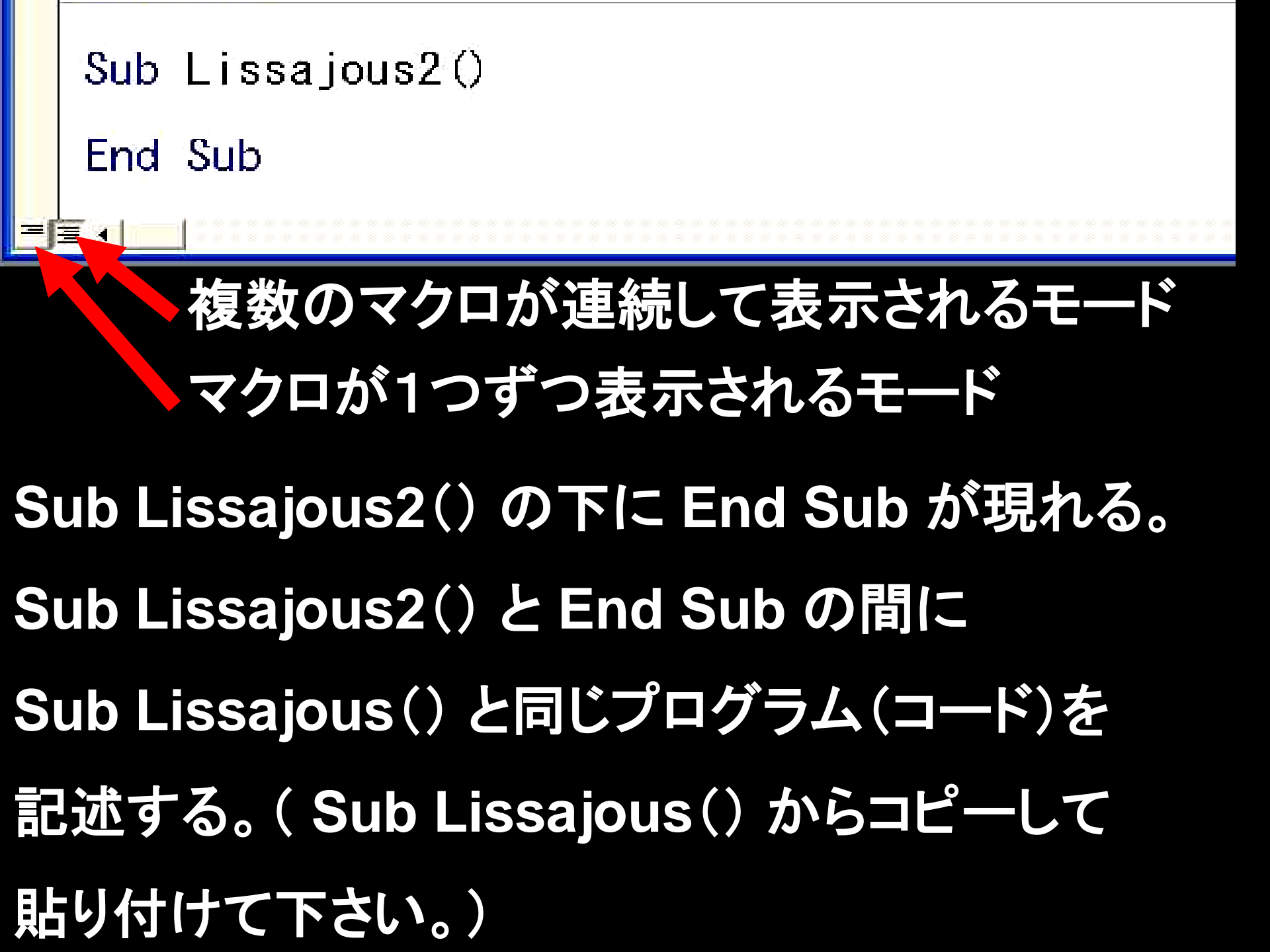

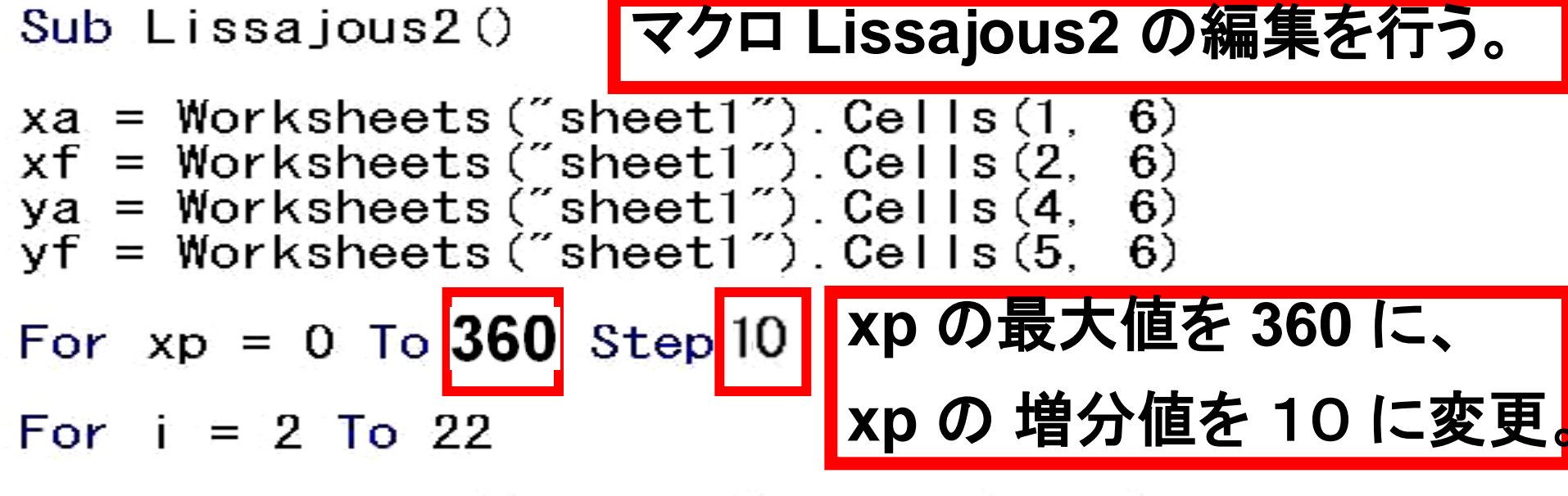

- t = Worksheets("sheet1").Cells(i, 1)
- x = xa \* Sin(2 \* 3.14 \* xf \* t + xp \* 3.14 / 180) y = ya \* Sin(2 \* 3.14 \* yf \* t)
- Worksheets("sheet1").Cells(i, 2) = x
  Worksheets("sheet1").Cells(i, 3) = y

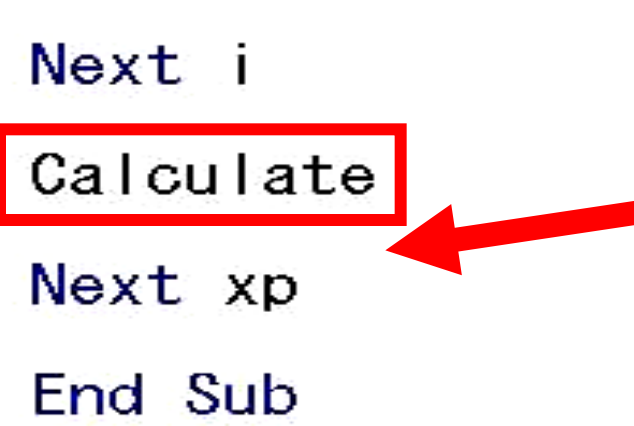

Calculate の下に記述されていた MsgBox ("X phase = " & xp) を削除する。

# ExcelのVBAマクロ実行ボタンをクリックすると マクロ選択ダイアログ内に 新たなマクロLissajous2が出る。これを選択。

| 22 | Mier   | osoft Excel |                            |                |
|----|--------|-------------|----------------------------|----------------|
| T  | 2-2111 | (F) 编集(F)   | <b>マクロ</b>                 | 2 🔀            |
|    | 11.11  |             | 『マクロ名(M):                  | a <u></u>      |
|    | 2 🗟    |             | Sheet1.Lissajous2          | 実行化            |
| F  | s 🖻    | 2 N2 00     | Sheet1.Lissajous2          | キャンセル          |
|    |        | F7          |                            | ステップイン(5)      |
| 2  |        |             |                            | 編集( <u>E</u> ) |
| 1  | 🕙 Lis  | sajous xls  | -                          | (年6载(C)        |
|    |        | A           |                            | 削除( <u>D</u> ) |
|    | 1      | E.          | マクロの保存先(A): 開いているすべてのブック 🚽 | オブション(①        |
|    | 2      | 0.000       |                            |                |
|    | i al   |             |                            |                |

xp の増分値を1にしたので(step 1) (プログラム中の step 1 は、省略できる。 For 文の中で step 文が省略されると step(増分)は1と解釈される。) 自動的にリサージュ曲線が1度刻みで回転する グラフが出現する。

xpの最大値を720にしたので、リサージュ曲線は、 2回転(360°x2)してプログラムが止まる。

各自、xpの増分や最大値、XとYの振幅、周波数の 値を変えて、描画されるリサージュ曲線の変化を 確認して下さい。

### 今回作成したマクロは、

#### 必要最低限の機能しか記述していないので、

各自、エ夫してマクロコードの改良を試みてください。

例:自動的にXとYの周波数比が変化していくマクロ、
 曲線の色が変化するマクロ、
 リサージュの立体的表示を行うマクロ、
 など。